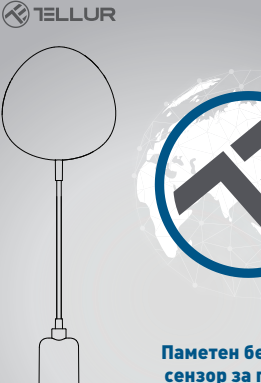

# Паметен безжичен сензор за поплава

Упатство за користење TLL331081

# INTO YOUR FUTURE

#### 1. ПРЕГЛЕД НА ПРОИЗВОДОТ

Смарт сензорот за поплава е паметен безжичен сензор за поплава (сензор за истекување на вода). Додека се случува истекување на вода, уредот ќе ја разбуди безжична конекцијата до безжичниот рутер, ќе испрати сигнал за аларм до вашиот мобилен телефон преку безжичната мрежа, во случај кога апликацијата е поврзана на локалниот интернет или преку мобилната мрежа. Начинот на алармирање може да се избере како нотификација на вашиот мобилен телефон со дисплеі порака, банер со тон, вибрации врз основа на поставката известувања во апликацијата на вашиот мобилен телефон. Има задоцнување од околу 5 секунди од промената на состојбата до известувањето на вашиот мобилен телефон во зависност од квалитетот на Интернет врската. Уредот ќе зуе ако се открие протекување на вода, додека не се отстрани протекувањето. Овој уред работи како сцена за активирање на други уреди кои се компатибилни во истата апликација, како што е вклучувањето / исклучувањето на штекер и сијалица.

#### 2. КАРАКТЕРИСТИКИ НА ПРОИЗВОДОТ

- Поддршка на зуење во случај на истекување на вода
- Работа во 802.11 b/g/n режим
- Поддршка на режим EZ (Smart config) и AP (точка за пристап) за безжичната врска;
- Поддршка за откривање на истекување на вода;
- Следење на нивото на батеријата и аларм за слаба батерија;
- Поддршка на батерии 2хААА;
- Ѕидна инсталација со продолжен кабел за откривање до 2 метри;
- Светлосен индикатор ја означува работната состојба;
- Во согласност со СЕ, FCC и ROHS;

## Како да го вклучите уредот:

- Осигурајте се дека вашата безжична мрежа работи на
- 802.11b/g/n на 2.4GHz и има пристап на интернет
- Преземете ја апликацијата од Apple store или Google Play;
- Регистрирајте сметка во апликацијата и најавете се со вашата
- е-пошта или мобилниот телефонски број;
- Воспоставете безжична врска на уредот;
- Монтирајте го уредот на одредената локација;
- Тестирајте и проверете ја состојбата на работа на уредот и апликацијата;

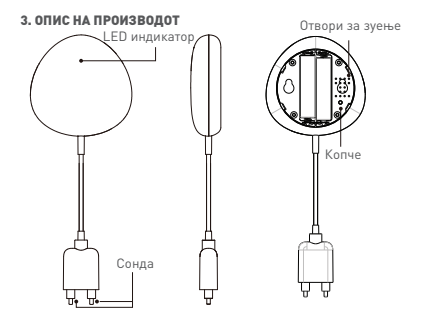

# Активности на копчето и LED индикатор:

- 1) LED іиндикатор: ја означува работната состојба на уредот:
- Брзо трепкање во црвено: режим EZ (smart config) за безжично поврзување;
- Бавно трепкање во црвено: АР-режим за безжично поврзување;
- Блиц еднаш во сино: безжичната конекција е активна и е откриено истекување на вода;
- Трепкајте еднаш во две бои: безжичната конекција е исклучена и е откриено истекување на вода;
- 2) Сонда: служи за откривање на истекување на вода;

3) Отвори за зучење: Зуе додека детектира истекување на вода 4) Копче: Притиснет ои држете кончето 5 секунди за да влезете во безжичната конекција (или во режим на подесување). Црвениот светлосен индикатор може да трепка брао (во режим EZ) или бавно (режим AP). Врската во режим EZ е поставена ко стандардно безжично поврзување. Притиснете го и држете го копчето 5 секунди за да овозможите превклучување на уредот повеѓу режимот EZ и режимот AP.

#### Забелешка:

 За да проверите дали уредот работи или не: направате краток спој со двата сензори на сондата, LED индикаторот ќе трепне и ќе почне да зуе;

2) За да проверите дали уредот е поврзан безжично или не: ако бојата на LED индикатор се промени во виолетова, уредот не е поврзан безжично. Ако бојата на LED индикатор се промени во сина, уредот е поврзан безжично.

### 4. СПЕЦИФИКАЦИИ НА ПРОИЗВОДОТ

- Напојување: 2 х ААА батерии, 3V
- Траење на батеријата: до 6 месеци
- Известувања за поплави: Да
- Акустичен аларм: Да
- Известување за слаби батерии: Да
- Должина на кабелот на сондата: 2 метри
- WiFi стандард: IEEE 802.11b / g / n
- Поддржана безжична мрежа: 2.4GHz
- Димензии: 7cm x 7cm x 2cm
- Тежина: 75 гр

# 5. ИНСТАЛИРАЊЕ НА АПЛИКАЦИЈАТА И РЕГИСТРАЦИЈА

Симнете ја апликацијата Tellur Smart App за iOS или за Android OS. Скенирајте го QR кодот за да ја симнете апликацијата Tellur Smart

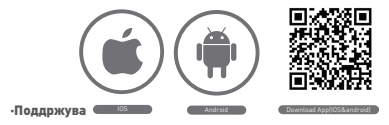

#### Подесување на рутерот

Овој уред поддржува само рутер со фреквенција од 2,4 6Hz, не поддржува рутер со фреквенција 5GHz. Ве молиме поставете ги релевантичте параметри и врутерот пред подесување на WiFi. Лозинките за WiFi не вклучуваат специјални знаци како што се -1 (в # % к^ & 1. Кога уредот се подесува Безжично, мобиликот телефон и уредот треба да бидат колку може поблизо до рутерот, што може да го забрза конфигурирањето на уредот.

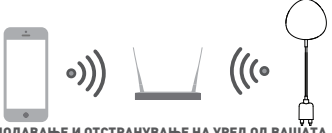

### 6. ДОДАВАЊЕ И ОТСТРАНУВАЊЕ НА УРЕД ОД ВАШАТА Сметка во апликацијата

6.1 Стартирајте ја апликацијата и притиснете ADD DEVICES -> All -> Flood sensor за да започнете поврзувањето на уредот.

| Terrer and the second second s | 0.54 2015         | DUMPE | 100000 B 7 | 0.54 430                 | SID DOM: N |
|----------------------------------------------------------------------------------------------------|-------------------|-------|------------|--------------------------|------------|
| TELLUR ~                                                                                                    |                   | Ð     | ÷          | Select Device Type       | Ξ          |
| Comfor                                                                                                    | 21 to 5.5 ms      | Ĩ     | ¥ 14       | ding Denices             |            |
| Al Dentas                                                                                                    |                   | 0     | a ne       | ding detector            |            |
| () H                                                                                                    | lur Smart Bulo    |       | . ve       | Switch                   |            |
| (m) 1e                                                                                                    | Nut Door Sensor   |       | ₹ ur       | ting Devices (Diversoft) |            |
| <u> </u>                                                                                                    |                   |       | • se       | et Camera                |            |
| () H                                                                                                    | lur Motion Sensor |       |            | Restor                   |            |
| 10 H                                                                                                    | lur Smart Bulb    |       | . Ket      | le .                     |            |
|                                                                                                    | nner Fundhana     |       | I and      | Cosher                   |            |
|                                                                                                    | *<br>institute    | .0    |            |                          |            |

6.2 Притиснете го копчето на уредот 5 секунди за да влезете во режим на безжично поврзување (брзо трепкање во режим ЕZ или бавно трепкање во режим AP).

6.3 Внесете SSID и лозинка на безжичната мрежа со која ќе работи уредот, а потоа почекајте околу 30 секунди за да заврши поврзувањето и да добиете потврда дека уредот е успешно додаден.

6.4 Променете го името на уредот и запишете го во апликацијата како што сакате.

6.5 Одберете го додадениот уредот што е додаден за да ја го

стартувате интерфејсот на уредот и да ја проверите состојбата, нивото на батеријата, историјата на записите и поставките за известување во апликацијата.

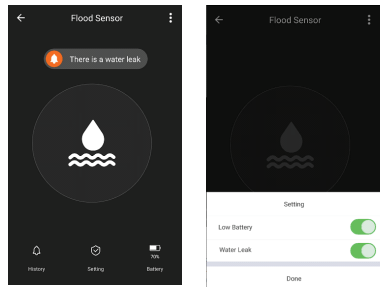

 ЕД режим: проверете дали вашата апликација е поврзана со Интернет и дека уредот и апликацијата работат во ЕД режим.
 Потоа, внесете ја позинката за безжичната мрежа за да го завршите додавањето на уредот. Доколку сакате да ја промените безжичната мрежа, притиснете " Change network" во апликацијата;

| ← Add Device AP Mode                                                | Careed Careed                                                                                                    |
|---------------------------------------------------------------------|----------------------------------------------------------------------------------------------------|
|                                                                     | Edder Wir / Passmert                                                                                                    |
| Power on the device and confirm that indicator light rapidly blinks | The set is supported only to 3 size with intervals $\begin{array}{c c} \hline \\ \hline \\ \hline \\ \hline \\ \hline \\ \hline \\ \hline \\ \hline \\ \hline \\ \hline $ |
| How to make indicator rapidly blink                                 | a s d f g h j k l · · happening designs the first<br>· happening designs the first<br>· instanting our break                                                              |
| Confirm indicator rapidly blink                                     | 1122 0 Explain (USA) Dure                                                                                                    |

 АР режим: Притиснете АР режим, проверете дали вашата апликација е поврзана со Интернет и дека уредот и апликацијата арботат во режим АР. Потребное да ги внесете SSID и лозинката на безжичната мрежа, потоа изберете Device АР во списокот со безжични мрежи, а потоа вратете се назад, за да го завршите додавњето на уредот.

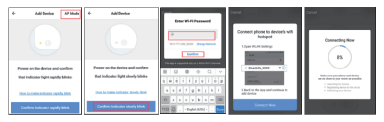

Откако уредот успешно ќе се додаде на корисничката сметка во апликацијата, LED индикатор ќе се исклучи. Користејки ги на методите опишани погоре за проверка на LED индикатор,

проверете дали уредот е успешно поврзан или не. Доколку уредот не е поврзан, повторете го чекорот за додавање на уред.

6.6 Отстранување на уредот

 Притиснете "Remove Device" за да го отстраните овој уред од вашата сметка; притиснете "Restore manufacturer Defaults" за да го отстраните уредот од вашата сметка и да го исчистите записот за историја во облакот.

| Other                         |   |
|-------------------------------|---|
| Device Sharing                | > |
| Device Info                   | > |
| Create Group                  | > |
| Feedback                      | > |
| Check for Firmware Update     | > |
|                               |   |
| Remove Device                 |   |
| Restore Manufacturer Defaults |   |

 Откако ќе го отстраните уредот или ги вратите ги стандардните поставки на производителот од апликацијата, повторете го чекорот за додавање на уред на вашата сметка;

## 7. ИНСТАЛАЦИЈА

7.1 Инсталација на ААА батериите

 Држете го капакот на батеријата и завртете го спротивно од стрелките на часовникот за да го отворите капакот на батериите.

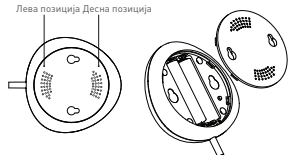

 Ставете ги двете батерии, тип ААА со правилни позитивни и негативни електроди

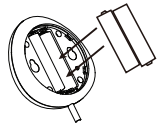

 Затворете го капакот и завртете го по посока на стрелките на часовникот.

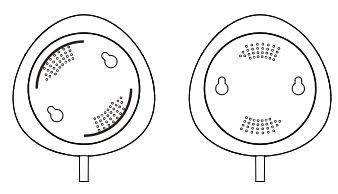

7.2 Монтирање на уредот на ѕид Постојат два начини за монтирање на уредот на ѕид.

#### Начин со ЗМ лента

 Залепете ги вклучените самолепливи влошки на дното на уредот.

- Одлепете го заштитниот слој на налепницата.
- Залепете го уредот на ѕидот

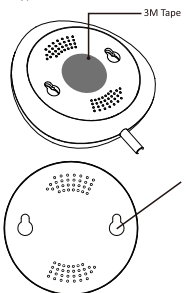

#### Начин со штрафови

 Обележете ја локацијата на дупката како што е покажано на сликата и направете с оодветни дупки на ѕидот.

 Заштрафете ги двата штрафа од пакувањето оставајќи ги околу 5 ~ 8 mm надвор од ѕидот. Потоа закачете го уредот на двата штрафа.

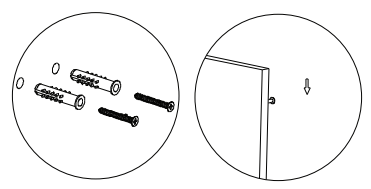

 7.3 Инсталирајте ја кутијата на сондата на ѕидот со лента 3М. Не оставајте јаз помеѓу сондата и подот.

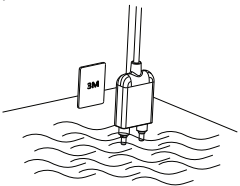

#### Често поставувани прашања:

Известувањата не се прикажуваат во апликацијата на мојот Android телефон?

 Осигурајте се дека поставката за аларм е апликацијата е вклучена

 Осигурајте се дека е овозможено известување (Push notification) за оваа апликација во Android оперативниот систем;

|             | ← Settings        |   |
|-------------|-------------------|---|
| Setting     | Sound             |   |
| Low Battery | Push Notification |   |
| Water Leak  | Integration       | > |
| Done        | About             | > |

#### Декларација за сообразност

Ние, АБН СИСТЕМИ Интернационал С.Р.Л., Букурешт, Сектор 1, ул. "Маринарилор",бр.31, изјавуваме на своја одговорност дека производот подолу:

# Опис на производот : Паметен безжилен сензор за поплава

# Бренд: Tellur

#### Продуктен код: TLL331081

не го загрозува животот, здравјето, безбедноста на работата, нема негативно влијание врз животната средина и одговара на стандардите наведени во декларацијата за сообразност на производителот.

Производот е во согласност со следниве стандарди и / или други нормативни документи:

#### RED - 2014/53/EU

Приненети стандарди: EMC: ETSI EN 301 489-17 V2.2.0 (2017-03) ETSI EN 301 489-17 V3.2.0 (2017-03) Radio: ETSI EN 300 328 V2.1.1 (2016-11) Health: EN 6279:2010 Safety: EN 60950-1:2006+A11:2009+A1:2010+A12:2011+A2:2013

RoHS - 2011/65/EU (RoHS 2.0)

#### Производот носи ознака СЕ, применета во 2019 година

Име: George Barbu Функција: Генерален директор Место и датум: Букурешт, 19-03-2019 Потпис:

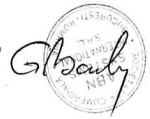

# Информација за отстранување и рециклирање

Вкрстениот симбол на канта за отпадоци на вашиот продукт, батерија, документација и пакување ве потсетува дека сите електронски уреди и батерии треба да бидат исфрлени во посебни контејнери во крајот на нивниот работен век; тие не треба да бидат исфрлени секоідневните отпадоци на домаќинствата. Одговорност на корисникот е да ia исфрли електронската опрема на специјално означено место или преку сервис за отстранување на отпадни електронска и електрична опрема (ОЕЕО) и батерии во согласност со локалната легислатива. Правилното собирање и рециклирање на вашата опрема помага да се ЕЕО отпадот да се рециклира на начин да се зачуват вредните материјали и да се заштитат човековото здравіе и околината. Неправилно ракување, случаіно истекување. оштетување и/или неправилно рециклирање во крајот на животниот век може да биде штетно по здравіето и околината.

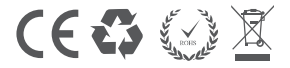

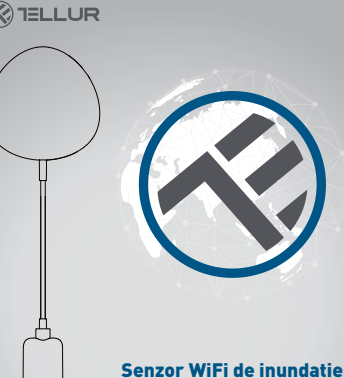

# Manual de instructiuni

Manual de Instructium TLL331081

# INTO YOUR FUTURE

### 1. Despre produs

Senzorul WiFi de inundatie te avertizeaza in privinta unei inundatii sau scurgeri de apa si transmite notificari cu ajutorul tehnologiei wireless direct in apticatia Tellur Smart. Daca exista scurgeri neprevazute de apa dispozitivul va trimite notificari de alarma prin intermediul apticatie direct in telefonul tau mobil. Alarma poate fi configurata din aplicatie si va fi transmisa cu o intarziere de maxim 5 secunde de la momentul declansarii ei pana este receptionata pe telefon.

# 2. Caracteristici produs

- Functioneaza si emite notificari si in conditii de inundatie ;
- Se conecteaza pe reteaua de 2.4 GHz a routerului;
- Compatibil cu Modul EZ si modul AP;
- Emite notificari legate de nivelul bateriilor si in momentul in care bateria indica mai putin de 10% capacitate;
- Functioneaza cu doua baterii de tip AAA;
- · Se poate monta pe perete;
- LED-ul indica starea de functionare a dispozitivului;

# Cum setezi dispozitivul:

- Asigura-te ca reteaua de internet functioneaza si ca este partajata si pe lungimea de banda de 2.4GHz;
- Descarca aplicatia Tellur Smart din App Store sau din Google Play;
- Inregistreaza-ti contul in aplicatie cu ajutorul adresei de mail sau a numarului de telefon ;
- Monteaza dispozitivul in locul in care iti doresti;
- Testeaza si verifica starea dispozitivului cat si a aplicatiei ;
- Adauga produsul in aplicatie si urmeaza pasii pentru sincronizarea acestuia.

#### 3. Descriere produs

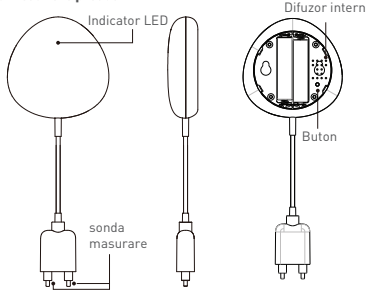

1) Indicatorul LED afiseaza

- Lumineaza intermitent rapid in rosu: dispozitiv pregatit pentru configurarea in reteaua WiFi in modul EZ;
- Lumineaza intermitent lent in rosu: dispozitiv pregatit pentru configurarea in reteaua WiFi in modul AP;
- Lumineaza o data in albastru: conectat la WiFi si a detectat o scurgere de apa;
- Lumineaza o data in doua culori: WiFi deconectat si scurgere de apa detectata.
- 2) Sonda de masurare: extend to detect the water leak;
- Difuzor intern: Avertizare sonora in cazul detectarii inundatiei;
- 4) Buton: Apasa si mentine timp de 5 sec pentru confirgurarea la reteaua WIFi. Led-ul la lumina rapid si intermitend pentru modul EZ si rar pentru modul AP. Modul EZ este modul normal pentru configurarea WIFi. Mentine apasat butonul timp de 5 sec si dispozitivul va comuta intre modul EZ si cel AP.

#### Nota:

- Pentru a verifica daca dispozitivul: scurtati si miscati sonda de cercetare, LED-ul trebuie sa lumineze o data si alerta Sonora va porni.
- 2) Pentru a verifica daca reteaua WiFi functioneaza: daca LED-ul lumineaza in culoarea mov, dispozitivul nu este conectat la retea, daca LED-ul lumineaza in culoarea albastra, dispozitivul este conectat la retea.

### 4. Specificatii tehnice

- Alimentare: 2 x baterii AAA, 3V
- Autonomie: Pana la 6 luni
- Notificare inundatie: Da
- Alarma acustica: Da
- Notificari nivel slab baterie: Da
- Lungime cablu proba: 2 metri
- Standard WiFi: IEEE 802.11b/g/n
- Retea WiFi suportata: 2.4GHz
- Dimensiuni: 7cm x 7cm x 2cm
- Greutate: 75 gr

### 5. INSTALARE APLICATIE TELLUR SMART SI INREGISTRAREA CONTULUI

Descarca aplicatia Tellur Smart, disponibila atat in Google Play, cat si in App Store. Poti scana QR codul pentru instalarea acesteia.

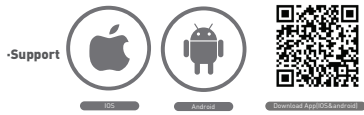

### Setarea routerului

Acest dispozitiv smart se conecteaza la reteaua wireless doar pe frecventa 2.4GHz. Inainte de a conecta camera, te rugam sa verifici ca routerul este configurat si pe acesata frecventa si ca parola nu contine caractere similare cu -!@#\$%^&\*[]. Pentru a spori viteza de configurare si conectare a dispozitivului la router, poti avea in vedere sa fii cat mai aproape atat cu smartphone-ul, cat si cu camera de router.

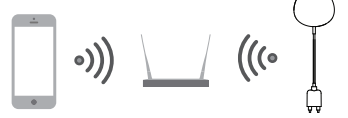

 Adaugarea dispozitivului in aplicatia Tellur Smart
 Deschide aplicatia Tellur Smart, selecteaza Adauga dispozitiv -> All -> Flooding detector.

| TELLUR *                                                            | Select Device Type                                                                                                    |
|---------------------------------------------------------------------|----------------------------------------------------------------------------------------------------|
| Comfor 2.1 % 5.5 m/s<br>Online Yorking Contine York Contine West C. | LipitegDenors 2                                                                                                    |
| Al Bedans O                                                         | Prodeg Mercer                                                                                                    |
| Telestimat lub                                                      | Val Setzh                                                                                                    |
| Table Deve Server                                                   | Upting Devices (Disetsoft)                                                                                                    |
|                                                                     | e searcanas                                                                                                    |
| Talker Motion Sensor                                                | all Heater                                                                                                    |
| Telecimatikab (h)                                                   | These >                                                                                                    |
| Convert Functions                                                   | The Coder                                                                                                    |
| n * O                                                               | and and the second second seco |

- 6.2 Apasa si mentine apasat butonul pentru 5 sec pentru a confirgura senzorul la reteaua WiFi.
- 6.3 Adauga parola WiFi si asteapta aprox 30 sec pentru configurarea dispozitivului si este adaugat in lista;

6.4 Schimba numele dispozitivului pentru a fi mai usor de recunoscut si impartasit cu alti membrii ai familiei.
6.5 Selecteaza dispoiztivul pentru a verifica statusul acestuia, nivelul bateriei, istoricul si setarile pentru notificari.

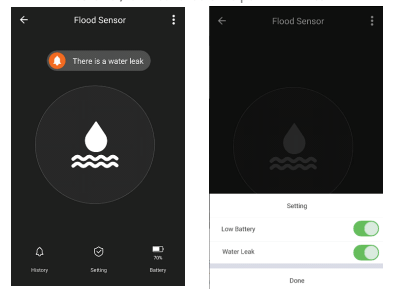

 Modul EZ: Adauga parola retelei WiFi pentru a finaliza conectarea dispozitivului in aplicatie. Daca vrei sa schimbi reteaua WIFI, te rugam sa verifici si setarile aplicatiei din "Change network" in APP;

| ÷   | Add Device                                       | AP Mode              | Cancel                                                                                                    |
|-----|--------------------------------------------------|----------------------|----------------------------------------------------------------------------------------------------|
|     |                                                  | )                    | Enter WF-IP Password                                                                                                    |
| Pov | ver on the device and<br>I indicator light rapid | confirm<br>ly blinks | The table is appointed only and 2 Gine Mith I denome<br>88 0 0 0 0 0 0 0 0 0 0 0 0 0 0 0 0 0 0                                                                         |
| Ha  | e to make indicator rapi                         | dy blok              | a s d f g h j k l · · · · · · · · · · · · · · · · · ·                                                                                                    |
| •   | enfirm indicator rapid                           | ly blink             | 0         z         x         c         v         b         n         m         ccc           1723         Q         ,         traplati (USA) +         .         Come |

 Modul AP: Confirma parola retelei si apoi selecteaza numele dispozitivului din aplicatie si apoi te poti intoarce in aplicatie pentru finalizarea configurarii dispozitivului.

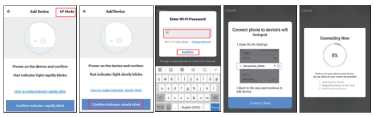

Dupa ce dispozitivul va fi adaugat in aplicatie, LED-ul se va stinge. Folosind indicatiile de mai sus cu privire la statusul indicat de LED poti verifica cu usurinta daca produsul este configurat cu succes.

6.6 Stergerea dispozitivului din aplicatie

 Selecteaza "Remove Device/Stergere Dispozitiv" pentru eliminarea acestuia din cont. Selecteaza "Restore manufacturer Defaults/Revino la setarile din fabrica" pentru a sterge dispozitivul din cont si pentru stergerea istoricului.

| Other                         |               |
|-------------------------------|---------------|
| Device Sharing                | >             |
| Device Info                   | >             |
| Create Group                  | >             |
| Feedback                      | $\rightarrow$ |
| Check for Firmware Update     | >             |
|                               |               |
| Remove Device                 |               |
| Restore Manufacturer Defaults | 1             |

 Dupa stergerea dispozitivului sau revenirea la setarile din fabrica, repeta pasii de configurare in contul tau.

## 7. INSTALARE

- 7.1 Adaugarea bateriilor AAA
- Roteste in sens antiorar capacul senzorului pentru a deschide dispozitivul

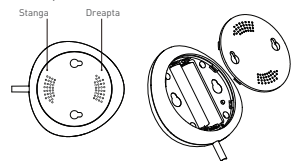

2] Adauga cele 2 baterii AAA in pozitia corecta.

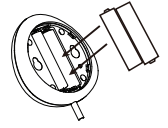

3] Inchide capacul si roteste-l in sens orar.

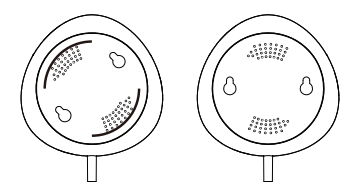

7.2 Monteaza senzorul pe perete. Foloseste una din metodele urmatoare pentru montarea dispozitivului. 3M Tape

#### Prin lipire

 Lipeste banda dublu adeziva pe dispozitiv si apoi pe perete.

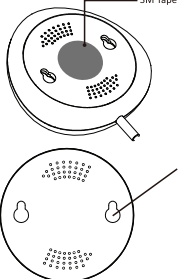

Fixare cu suruburi

 Fixeaza capacul pe peretele pe care vrei sa il montezi, marcheaza semnele ca in poza alaturata.

 Monteaza cele doua suruburi din pachet si lasa o margine de 5-8 mm pana la perete. Apoi poti fixa si dispozitivul.

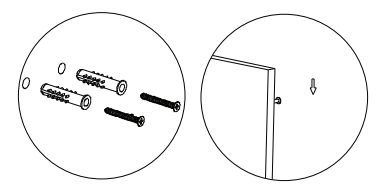

7.3 Instaleaza sonda de masurare pe perete cu ajutorul benzii cu dublu adeziv si nu lasa spatiu intre podea si sonda de masurare.

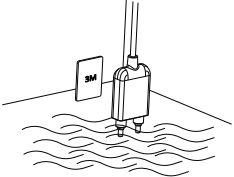

# Nota:

Daca nu primesti notificarile din aplicatie, te rugam sa verifici urmatoarele:

- 1. Ca ai activat notificarile de alarma din aplicatie.
- 2. Ca ai activat notificarile din telefon si din sistemul de operare.

|             | ←             | Settings |   |
|-------------|---------------|----------|---|
| Setting     | <br>Sound     |          |   |
| Low Battery | Push Notifica | tion     |   |
| Water Leak  | Integration   |          | > |
| Done        | About         |          | > |

#### Declaratie de Conformitate

Noi, ABN SYSTEMS INTERNATIONAL S.R.L., Bucuresti, Sector 1, strada Marinarilor, nr. 31, in calitate de producator, declaram pe propria noastra raspundere ca produsul:

Descriere Produs: Senzor inundatie WiFi

#### Marca: Tellur

#### Cod produs: TLL331081

Nu pune in pericol viata, sanatatea, securitatea muncii, nu are impact negativ asupra mediului si corespunde standardelor inscrise in declaratiile de conformitate ale fabricantului.

Produsul este in conformitate cu urmatoarele standarde si/sau alte documente normative:

#### RED - 2014/53/EU

Standarde aplicate: EMC: ETSI EN 301 489-1 V2.2.0 (2017-03) ETSI EN 301 489-17 V3.2.0 (2017-03) Radio: ETSI EN 300 328 V2.1.1 (2016-11) Health: EN 62479:2010 Safety: EN 60950-1:2006+A11:2009+A1:2010+A12:2011+A2:2013

RoHS - 2011/65/EU

#### Produsul are marca CE, aplicata in 2019

Nume: George Barbu Functie: General manager Locul si Data redactarii: Bucuresti, 19-03-2019 Signed: Informatii privind deseurile de echipamente electrice si electronice (DEEE) - (Anexa a manualului de utilizarel

Deseurile de echipamente electrice si electronice (DEEE) pot contine substante periculoase ce au un impact negativ asupra mediului si sanatatii umane, in cazul in care nu sunt colectate separat.

Acest produs este conform cu Directiva UE DEEE [2012/19/UE] si este marcat cu un simbol de clasificare a deseurilor de echipamente electrice si electronice (DEEE), reprezentat grafic in imaginea alaturata.

Aceasta pictograma indica faptul ca DEEE nu trebuie amestecate cu deseurile menajere si ca ele fac obiectul unei colectari separate.

Avand in vedere prevederile OUG 195/2005 referitoare la protectia mediului si O.U.G. 5/2015 privind deseurile de echipamente electrice si electronice, va recomandam sa aveti in vedere urmatoarele:

• Materialele si componentele folosite la constructia acestui produs sunt materiale de inalta calitate, care pot fi refolosite si reciclate.

• Nu aruncati produsul impreuna cu gunoiul menajer sau cu alte gunoaie la sfarsitul duratei de exploatare.

 Transportati-l la centrul de colectare pentru reciclarea echipamentelor electrice si electronice unde va fi preluat in mod gratuit.

 Va rugam sa luati legatura cu autoritatile locale pentru detalii despre aceste centre de colectare organizate de operatorii economici autorizati pentru colectarea DEEE.

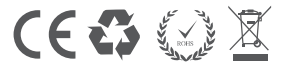

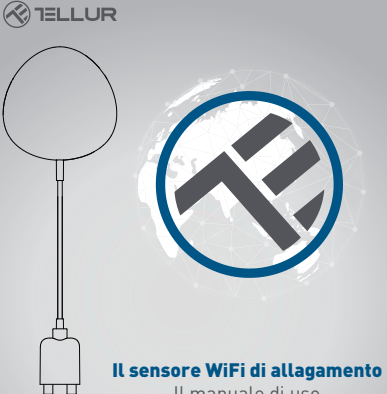

Il manuale di uso TLL331081

# **INTO YOUR FUTURE**

#### 1. Informazioni sul prodotto

Il sensore WiFi di allagamento segnala un'inondazione o perdita di acqua e invia notifiche utilizzando la tecnologia wireless diretta nell'applicazione Tellur Smart. In caso di perdite d'acqua imprevedibili, il dispositivo invierà notifiche di allarme tramite l'applicazione direttamente sul telefono cellulare. L'allarme può essere configurato dall'applicazione e verrà trasmesso con un ritardo fino a 5 secondi dal momento in cui viene attivato fino a quando non viene ricevuto sul telefono.

# 2. Caratteristiche del prodotto

 Funziona e rilascia notifiche anche in condizione di allagamento;

- Si collega alla rete 2,4 GHz del router;
- Compatibile con modalità EZ e modalità AP;
- Rileva le notifiche relative al livello della batteria e quando la batteria indica meno del 10% della capacità;
- Funziona con due batterie AAA;
- Può essere montato a parete;
- IL LED indica lo stato del dispositivo;

# Come impostare il dispositivo:

- Assicurarsi che la rete internet funzioni e sia condivisa anche sulla larghezza di banda di 2,4 GHz;
- Scarica l'app Tellur Smart dall'App Store o da Google Play
- Iscrivere il proprio account nell'applicazione con l'aiuto dell'indirizzo di email o del numero di telefono;
- Assemblare il dispositivo nel luogo desiderato;
- Testare e verificare lo stato del dispositivo e dell'applicazione;
- Aggiungere il prodotto all'applicazione e seguire i passaggi per sincronizzarlo.

#### 3. Descrizione prodotto

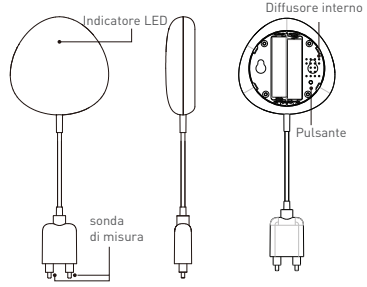

1) L'indicatore LED visualizza

 Lampeggia rapidamente in rosso: dispositivo pronto per la configurazione nella rete WiFi in modalità EZ;

 Lampeggia lentamente in rosso: dispositivo pronto per la configurazione WiFi in modalità AP;

 Lampeggia una volta in blu: collegato al WiFi e rilevata una perdita d'acqua;

 Lampeggia una volta in due colori: WiFi disconnesso e perdite d'acqua rilevate.

2) Sonda di misurazione: estendere per rilevare la perdita d'acqua;

 Diffusore interno: Allarme sonora al rilevamento dell'allagamento;

4) Pulsante; Premere tenere premuto per 5 secondi per configurare la rete WIFi. Il LED lampeggia velocemente e in modo intermittente per la modalità EZ e raramente per la modalità AP. La modalità EZ è quella normale per configurare la rete WiFi. Tenere premuto il pulsante per 5 secondi e il dispositivo passa dalla modalità AP

#### Nota:

 Per verificare se il dispositivo è collegato: accorciare e spostare la sonda di ricerca, il LED deve accendersi una volta e l'allarme sonora si avvia.

2) Per verificare se la rete WiFi funziona: Se il LED si illumina in viola, il dispositivo non è connesso alla rete, se il LED è blu, il dispositivo è connesso alla rete.

#### 4. Specifiche tecniche

- Alimentazione: 2 x batterie AAA, 3V
- Autonomia: Entro 6 mesi
- Notifica di allagamento: Si
- Allarme acustico: Si
- Notifiche livello scarso della batteria: Si
- Lunghezza cavolo di prova: 2 metri
- Standard WiFi: IEEE 802.11b/g/n
- Rete WiFi supportata: 2.4GHz
- Dimensioni: 7cm x 7cm x 2cm
- Peso: 75 gr

# 5. ISTALLAZIONE APP TELLUR SMART E REGISTRAZIONE DELL' ACCOUNT

Scarica l'app Tellur Smart, disponibile sia su Google Play, sia nell' App Store. È possibile eseguire la scansione del codice QR per installarlo.

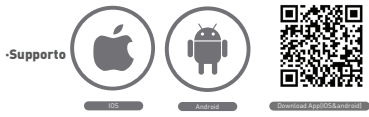

## Impostazione del router

Questo dispositivo intelligente si connette alla rete wireless solo sulla frequenza di 2,4 GHz.. Prima di collegare la videocamera, verificare che il router sia configurato su questa frequenza e che la password non contenga caratteri simili a -! (a # \$% ^ & \* []. Per aumentare la velocità di configurazione e connessione del dispositivo al router, puoi considerare di essere il più vicino possibile allo smartphone e al router..

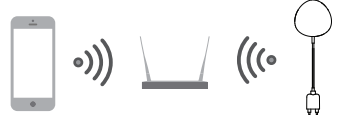

# 6. Aggiungere il dispositivo nell'app Tellur Smart

6.1 Aprire l'applicazione Tellur Smart, selezionare Aggiungi dispositivo -> Tutto -> Rilevatore di allagamento.

| CONTRACT OTA ANGED THREE                   |               |                      |   |
|--------------------------------------------|---------------|----------------------|---|
| TELLUR ~ (+)                               | < se          | fect Device Type 🗧 🖯 | 5 |
| A                                          | ¥ Lipting     | Evenices             |   |
| Online Handling Contex Temp Contex Hand L. | - TT Multiple | Booket               |   |
| At betas                                   | a Rodeg       | i detector           |   |
| Tolar Smart Bub                            | VelSv         | izh                  |   |
|                                            | Upting        | Devices (Disetsoft)  |   |
| Tellur Door Sensor                         | e seurio      | 87973                |   |
| Tellur Notion Sensor                       | a const       | ur .                 |   |
| bhrimat Bab                                | . Kerde       |                      |   |
| Corves functions                           | T Norto       | her.                 |   |
| n * 0                                      |               |                      |   |

6.2 Premere e tenere premuto il pulsante per 5 secondi per confermare il sensore alla rete WiFi.

6.3 Aggiungere la password WiFi e attendi circa 30 secondi per configurare il dispositivo e lo stesso viene aggiunto all'elenco; 6.4 Cambia il nome del dispositivo per renderlo più facile da riconoscere e condividerlo con altri membri della famiglia.
6.5 Selezionare il dispositivo per controllarne lo stato, il livello della batteria, la cronologia e le impostazioni di notifica.

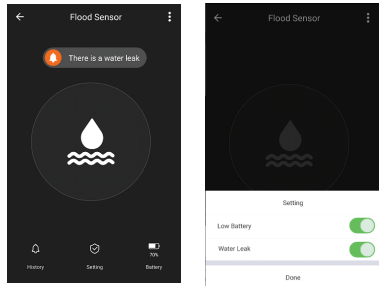

 Modalità EZ: Aggiungere la password della rete WiFi per completare la connessione del dispositivo nell'applicazione. Se si desidera modificare la rete WIFI, verificare anche le impostazioni dell'applicazione in "Change network" in APP;

| *   | Add Device                                       | AP Mode              | Cancel                                                                                   |
|-----|--------------------------------------------------|----------------------|------------------------------------------------------------------------------------------|
|     |                                                  | )                    | Enter Wi-FI Password                                                                     |
| Pov | ver on the device and<br>I indicator light rapid | confirm<br>ly blinks | The ego is assessed of a 3 2 2012 third dennik<br>88 0 0 0 0 0 0 0 0 0 0 0 0 0 0 0 0 0 0 |
| Ha  | e to make indicator ragi                         | dy blok              | a s d f g h j k l · · · · · · · · · · · · · · · · · ·                                    |
| •   | onfirm indicator rapid                           | y blink              | 1122 Q , - English (JSA)                                                                 |

 Modalità AP: Confermare la password di rete, poi selezionare il nome del dispositivo dall'applicazione e quindi è possibile tornare all'applicazione per completare la configurazione del dispositivo.

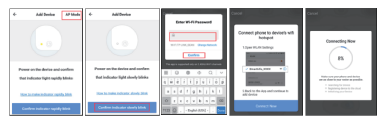

Dopo che il dispositivo è stato aggiunto all'applicazione, il LED si spegnerà. Utilizzando le indicazioni dei LED sopra, è possibile verificare facilmente se il prodotto è configurato correttamente.

6.6 Cancellare il dispositivo dall'app.

 Seleziona "Rimuovi dispositivo" per rimuoverlo dal proprio account. Seleziona "Ripristina impostazioni predefinite di fabbrica" per eliminare il dispositivo dal tuo account ed eliminare la cronologia.

| Other                         |               |
|-------------------------------|---------------|
| Device Sharing                | >             |
| Device Info                   | >             |
| Create Group                  | $\rightarrow$ |
| Feedback                      | >             |
| Check for Firmware Update     | $\rightarrow$ |
|                               |               |
| Remove Device                 |               |
| Restore Manufacturer Defaults |               |

 Dopo aver eliminato il dispositivo o ripristinato le impostazioni di fabbrica, ripetere i passaggi di configurazione nel proprio account.

# 7. INSTALLAZIONE

7.1 Adaugarea bateriilor AAA

1) Ruotare il coperchio del sensore in senso antiorario per aprire il dispositivo

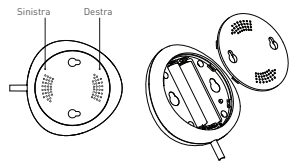

2) Aggiungere le 2 batterie AAA nella posizione corretta.

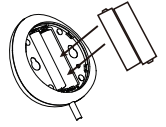

3) Chiudere il coperchio e ruotarlo in senso orario.

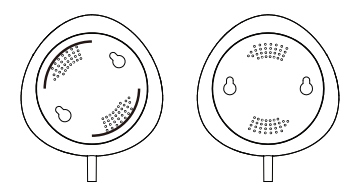

7.2 Montare il sensore sul muro. Utilizzare uno dei seguenti metodi per il montaggio del dispositivo.

# Incollandolo

Fissandolo con viti 1) Fissare il coperchio sul muro che si desidera montarlo, contrassegnare i segni come nella foto successiva

 Attaccare il doppio nastro sul dispositivo e poi sul muro

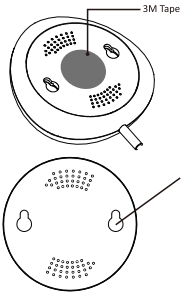

2] Montare le due viti nella confezione e lasciare un bordo di 5 ~ 8 mm al muro. Adesso è possibile fissare il dispositivo.

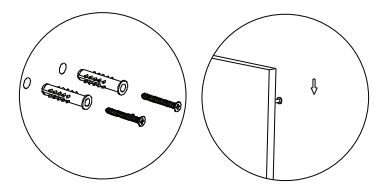

7.3 Installare la sonda di misurazione sulla parete con il nastro doppio adesivo e non lasciare spazio tra il pavimento e la sonda di misurazione.

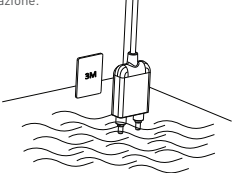

# Nota:

Se non si ricevono notifiche dall'applicazione, si prega di controllare guanto segue:

1. L'attivazione delle notifiche dall'allarme dell'app.

2. L'attivazione delle notifiche dal telefono e dal sistema operativo.

|             | ← Settings        |   |
|-------------|-------------------|---|
| Setting     | <br>Sound         |   |
| Low Battery | Push Notification |   |
| Water Leak  | Integration       | > |
| Done        | About             | > |

#### Dichiarazione di conformità

Noi, ABN SYSTEMS INTERNATIONAL S.R.L., Bucarest, Settore 1, Via Marinarilor, nr. 31, in qualità di produttore, dichiariamo sotto la propria responsabilità che il prodotto:

#### Descrizione prodotto: Sensore allagamento WiFi Marchio: Tellur Codice prodotto : TLL331081

Non mette in pericolo la vita, la salute, la sicurezza sul lavoro, non ha alcun impatto negativo sull'ambiente e rispetta le norme indicate nella dichiarazione di conformità del produttore.

Il prodotto è conforme ai seguenti standard e / o altri documenti normativi:

RED - 2014/53/EU Standard applicati: EMC: ETSI EN 301 489-1 V2.2.0 (2017-03) ETSI EN 301 489-1 V3.2.0 (2017-03) Radio: ETSI EN 300 328 V2.1.1 (2016-11) Salute: EN 62479:2010 Sicurezza: EN 60950-1:2006+A11:2009+A1:2010+A12:2011+A2:2013

RoHS - 2011/65/EU

#### Il prodotto ha il marchio CE, applicato nel 2019

Nome: George Barbu Ruols: Direttore Generale Luogo e data della resa: Bucarest, 19-03-2019

# Informazioni sui rifiuti di apparecchiature elettriche ed elettroniche (RAEE) - (Allegato al manuale di uso)

I rifiuti di apparecchiature elettriche ed elettroniche [RAEE] possono contenere sostanze pericolose che hanno un impatto negativo sull'ambiente e sulla salute umana, se non raccolti separatamente.

Questo prodotto è conforme alla Direttiva UE WEEE (2012/19 / UE) ed è contrassegnato con un simbolo per la classificazione dei rifiuti di apparecchiature elettriche ed elettroniche (RAEE), tracciata nell'immagine sottostante. Questa icona indica che i RAEE non devono essere mescolati con i rifiuti domestici e vengono raccolti separatamente.

Prendendo in considerazione le disposizioni del GEO 195/2005 sulla protezione dell'ambiente e L' 0.U.G. 5/2015 sui rifiuti di apparecchiature elettriche ed elettroniche, raccomandiamo di considerare quanto segue:

- I materiali e i componenti utilizzati nella costruzione di questo prodotto sono materiali di alta qualità, che possono essere riutilizzati e riciclati.
- Non smaltire il prodotto con i rifiuti domestici o altri rifiuti alla fine della sua durata.

 Trasferirlo al centro di raccolta per il riciclaggio di apparecchiature elettriche ed elettroniche dove sarà ritirato gratuitamente.

 Si prega di contattare le autorità locali per i dettagli di questi centri di raccolta organizzati da operatori autorizzati per la raccolta dei RAEE.

CE C

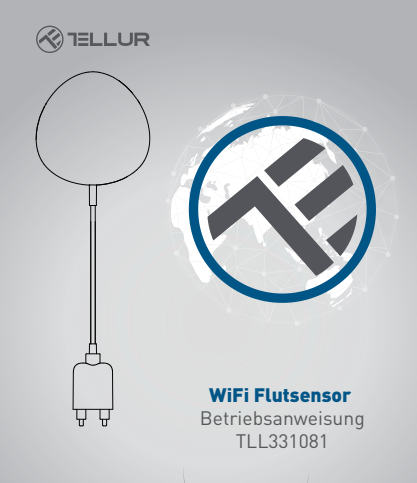

# INTO YOUR FUTURE

## 1. Produktinformationen

Der WiFi-Sensor für Flut warnt dich über eine Flut oder Wasserleckage und sendet Meldungen anhand der drahtlosen Technologie direkt aus der Tellur Smart App. Wenn es unvorhersehbare Wasserleckagen gibt, sendet das Gerät Alarmmeldungen anhand der App direkt an dein Handy. Der Alarm kann aus der App konfiguriert werden und wird mit einer Verspätung von maximal 5 Sekunden ab dem Zeitpunkt ihrer Auslösung gesendet, bis sie vom Handy empfangen wird.

# 2. Produkteigenschaften

- · Arbeitet und sendet Meldungen unter Flutbedingungen ;
- Wird an das 2.4 GHz Netzwerk des Routers verbunden;
- Kompatibel mit dem EZ und AP-Modus;
- Sendet Meldungen über den Zustand der Batterien und wenn die Batterie weniger als 10% geladen ist;
- Funktioniert mit zwei AAA-Batterien;
- · Kann auf der Wand montiert werden;
- Der LED gibt den Betriebszustand des Gerätes an;

# Einstellen des Gerätes:

- Stelle sicher, dass das Internetnetzwerk funktioniert und dass es auf die Bandlänge 2.4GHz geteilt wird;
- Lade die Tellur Smart App aus dem App Store oder aus Google Play herunter;
- Registriere dein Konto in der App anhand der Email-Adresse oder der Telefonnummer ;
- Montiere das Gerät wo du möchtest;
- Teste und pr
  üfe den Zustand des Ger
  ätes und der App;
- Füge das Produkt in die App hinzu und folge die Schritte für die Synchronisierung.

#### 3. Produktbeschreibung

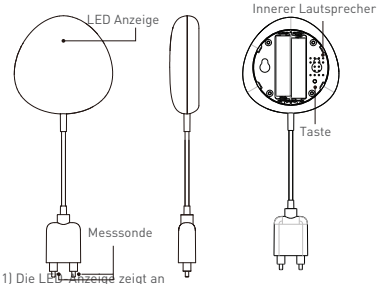

I) Die Leig- anzeige zeigt an - Blinkt schnell rot: Geräte vorbereitet für die Konfiguration in dem WiFi-Netzwerk im FZ-Modus-

 Blinkt langsam rot: Geräte vorbereitet für die Konfiguration in dem WiFi-Netzwerk im AP-Modus;

• Leuchtet einmal blau: verbunden an WiFi und hat eine Wasserleckage detektiert;

• Leuchtet einmal in zwei Farben: WiFi abgeschaltet und Wasserleckage erkannt.

2] Messsonde: erweitern, um Wasserleckage zu erkennen;

3) Innerer Lautsprecher: Audiowarnung im Falle der Fluterkennung;

4) Taste: Drücke und halte 5 Sekunden gedrückt, um die Konfiguration an das WiF-Netzwerk durchzuführen. Der LED leuchtet und blinkt schnell für den EZ-Modus oder langsam für den AP-Modus. Der EZ-Modus ist der normale Modus für die Konfigurierung des WiF. Halte die Taste für 5 Sekunden gedrückt und das Gerät schaltet zwischen dem EZ- und AP-Modus.

### Bemerkung:

 Um zu pr
üfen, ob das Ger
ät: k
ürzen und bewegen Sie die Forschungssonde, der LED muss einmal leuchten und der Audioalarm startet.

2) Um zu prüfen, ob das WiFi-Netzwerk funktioniert: wenn der LED lid leuchtet, ist das Gerät nicht an das Netzwerk angeschlossen, wenn der LED blau leuchtet ist das Gerät an das Netzwerk angeschlossen.

# 4. Technische Spezifikationen

- Versorgung: 2 x AAA, 3V Batterien
- Autonomie: Bis zu 6 Monate
- Flutmeldung: Ja
- Akustische Alarm. Ja
- Mitteilungen leerer Akku: Ja
- Testkabellänge: 2 Meter
- Standard-WiFi: IEEE 802.11b/g/n
- Unterstütztes WiFi-Netzwerk: 2.4GHz
- Größen: 7cm x 7cm x 2cm
- Gewicht: 75 gr

# 5. INSTALLATION DER TELLUR SMART APPLIKATION UND REGISTRIERUNG DES KONTOS

Lade die Tellur Smart App herunter, die sowohl in Google Play, als auch in App Store verfügbar ist. Du kannst die QR-Code für die Installation einscannen.

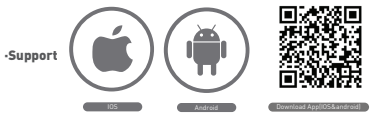

# Einstellen des Routers

Diese smart-Vorrichtung verbindet sich an das Wireless-Netzwerk nur auf der Frequenz 2.4GHz. Bevor du die Kamera anschließt, bitte stelle sicher, dass der Router auch für diese Frequenz konfiguriert ist und dass das Passwort keine ähnliche Zeichen wie – I@d\$%^&\*() enthält. Um die Konfigurations- und Verbindungsgeschwindigkeit des Gerätes zum Router zu erhöhen kannst du dich sowohl mit dem Smartphone als auch mit der Kamera näher zum Router stellen.

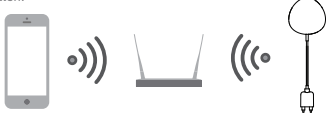

# 6. Hinzufügen des Gerätes in die Tellur Smart App

6.1 Öffne die Tellur Smart App, wähle Gerät hinzufügen -> All
 -> Flooding detector.

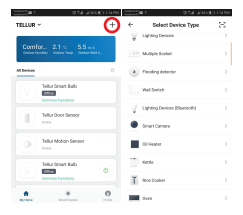

 6.2 Drücke und halte die Taste für 5 Sekunden gedrückt, um die Konfiguration an das WiFi-Netzwerk durchzuführen.
 6.3 Gebe das WiFi-Passwort ein und warte ungefähr 30 Sekunden für die Konfigurierung des Gerätes und Hinzufügen in der Liste;

6.4 Ändere den Namen des Gerätes, damit es leichter zu erkennen und mit anderen Familienmitglueder zu teilen ist. 6.5 Wähle das hinzugefügte Gerät aus, um dessen Zustand, die Batterie, die Geschichte und die Einstellungen für das Senden der Mitteilungen sehen zu können.

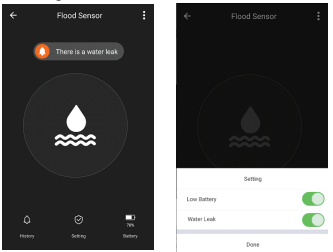

 EZ-Modul: Füge das Passwort des WiFi-Netzes hinzu, um die Verbindung des Gerätes an die Applikation fertigzustellen.
 Wenn du das WiFi-Netzwerk ändern möchtest, bitte prüfe auch die Einstellung der App in "Change Network" in APP;

| ÷   | Add Device                                       | AP Mode              | Cancel                                                                                                    |
|-----|--------------------------------------------------|----------------------|----------------------------------------------------------------------------------------------------|
|     |                                                  |                      | Enter Wi-14 Passoord                                                                                                    |
| Pov | ver on the device and<br>I indicator light rapid | confirm<br>ly blinks | The cap's acquired any is 2 class that during<br>88 0 0 0 0 0 0 0 0 0 0 0 0 0 0 0 0 0 0                                                                     |
| Hz  | e to make indicator rapi                         | dy blok              | a s d f g h j k l                                                                                                    |
| •   | onfirm indicator rapid                           | y blink              | O         Z         X         C         V         B         m         K00           1122         Q         ,         Emplois (USA) +         ,         Down |

 AP-Modus: Bestätige das Passwort des Netzwerkes und danach wähle den Namen des Gerätes aus der Applikation aus und danach kannst du in die Applikation zurückkehren, um die Konfiguration des Gerätes zu beenden.

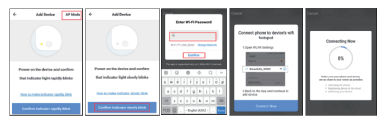

Nachdem das Gerät in die App hinzugefügt wird erlöscht der LED. Anhand der oben genannten Anweisungen über den vom LED angegebenen Status kannst du leicht prüfen, ob das Produkt erfolgreich konfiguriert wurde.

6.6 Löschen des Gerätes aus der Applikation 11 Wähle "Remove Device/Gerätlöschen", um das Gerät aus dem Konto zu entfernen. Wähle "Restore manufacturer Defaults/Auf Werkeinstellungen zurücksetzen" aus, um das Gerät aus dem Konto und die Geschichte zu löschen.

| Other                         |               |
|-------------------------------|---------------|
| Device Sharing                | >             |
| Device Info                   | $\rightarrow$ |
| Create Group                  | $\rightarrow$ |
| Feedback                      | >             |
| Check for Firmware Update     | $\rightarrow$ |
|                               |               |
| Remove Device                 |               |
| Restore Manufacturer Defaults |               |

 Nach dem Löschen des Gerätes oder Zurücksetzen auf Werkeinstellungen, wiederhole die Konfigurationsschritte in dein Konto.

# 7. Einbau

7.1 Eingabe der AAA-Batterien1) Drehe den Sensordeckel entgegen der Uhrzeigersinn, um das Gerät zu öffnen

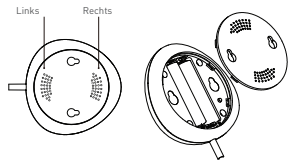

2) Lege die beiden AAA-Batterien in die richtige Lage ein.

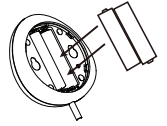

3) Schließe den Deckel und drehe ihn in den Uhrzeigersinn.

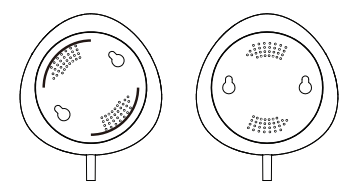

7.2 Montiere den Sensor auf die Wand. Benutze eine der folgenden Methoden, um das Gerät zu montieren.

#### **Durch Kleben**

• Klebe das Doppelklebeband auf den Gerät und danach an die Wand.

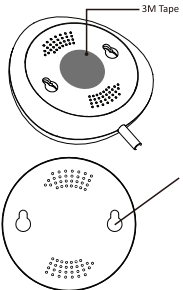

# Befestigung mit Schrauben

1) Befestige den Deckel an die Wand, markiere die Zeichen wie in den beiliegenden Bild.

 Montiere die beiden Schrauben aus dem Paket und behalte eine Spalte von 5-8 mm bis zur Wand. Danach befestige auch das Gerät.

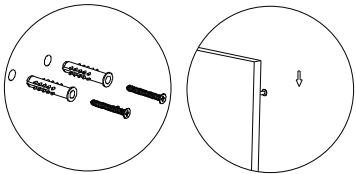

7.3 Installiere die Messsonde auf die Wand anhand des Doppelklebebandes und lasse keinen Spalt zwischen dem Fußboden und der Messsonde.

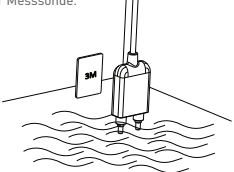

#### Bemerkung:

Wenn du die Meldungen aus der App nicht erhältst, bitte prüfe Folgendes:

1. Dass du die Alarmmeldungen aus des App aktiviert hast.

2. Dass du die Meldungen aus dem Handy und aus dem Betriebssystem aktiviert hast.

|             | <ul> <li>Settings</li> </ul> |   |
|-------------|------------------------------|---|
| Setting     | Sound                        |   |
| Low Battery | Push Notification            |   |
| Water Leak  | Integration                  | > |
| Done        | About                        | > |

#### Konformitätserklärung

Wir, ABN SYSTEMS INTERNATIONAL S.R.L, Bukarest, Sektor 1, Marinarilor Str., Nr. 31, als Hersteller, erklären auf eigener Verantwortung, dass das Produkt:

# Produktbeschreibung: WiFi-Flutsensor

## Marke: Tellur

#### Produktcode: TLL331081

das Leben, die Gesundheit, die Arbeitssicherheit nicht gefährden, dass sie keine negative Wirkungen auf die Umwelt haben und den Standards aus den Konformitätserklärungen des Herstellers entsprechen.

Das Produkt entspricht folgenden Standards und/oder anderen Richtlinien:

# RED – 2014/53/EU

Angewendete Standards: EMC: ETSI EN 301 489-1 V2.2.0 (2017-03) ETSI EN 301 489-17 V3.2.0 (2017-03) Radio: ETSI EN 300 328 V2.1.1 (2016-11) Health: EN 62479:2010 Safety: EN 60950-1:2006+A11:2009+A1:2010+A12:2011+A2:2013

RoHS - 2011/65/EU

#### Das Produkt hat das CE-Zeichen, angewendet in 2019

Name: George Barbu Stelle: Geschäftsleiter Erstellungsstandort- und Datum: Bukarest, 19-03-2019 Unterzeichnet:

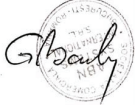

#### Informationen über Abfälle aus den elektrischen und elektronischen Ausrüstungen (DEEE) - (Anhang zum Benutzerbandhuch)

Die Abfällen aus elektrischen und elektronischen Geräten (DEEEJ) können Gefahrstoffen enthalten, die die Umwelt und die menschliche Gesundheit beeinträchtigen, solange sie nicht getrennt eingesammelt werden.

Diešes Produkt entspricht der Richtlinie UE DEEE 2012/19/UE und ist mit einem Symbol für die Einstufung von Abfällen aus elektrischen und elektronischen Geräten (DEEE) vorgesehen, das in dem nächsten Bild grafisch dargestellt ist.

Dieses Piktogramm gibt an, dass DEEE nicht zusammen mit Hausmüll entsorgt werden dürfen und dass sie den Gegenstand einer getrennten Entsorgung darstellen. Gemäß den Vorschriften der RO 195/2005 - über den Umweltschutz und RO 5/2015 über Abfällen aus elektrischen und elektronischen Geräten, sollte Folgendes beachtet werden:

 Materialien und Komponenten, die f
ür den Bau dieses Produktes benutzt wurden, sind hochwertige Materialien, die wiederbenutz und recycelt werden können.

 Am Ende der Verwendungsdauer entsorgen Sie das Produkt nicht zusammen mit Hausmüll oder anderen Abfällen.

 Transportieren Sie das Produkt an den Sammelzentrum für das Recycling von elektrischen und elektronischen Abfällen, wo es kostenlos übernommen wird.

 Bitte wenden Sie sich an den lokalen Behörden für Details über diese Einsammlungszentren, die von den genehmigten Wirtschaftsbeteiligten für die DEEE-Einsammlung eingerichtet sind

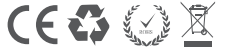

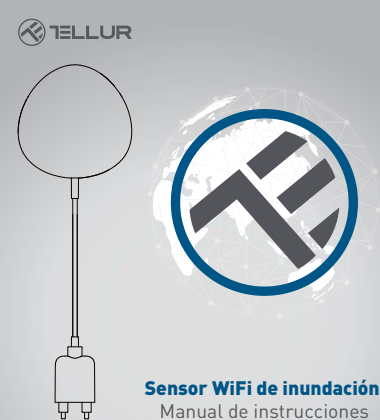

# INTO YOUR FUTURE

TLL331081

### 1. Sobre el producto

El sensor de inundación WiFi le alerta sobre una inundación o una fuga de agua y envía notificaciones mediante tecnología inalámbrica, directamente en la aplicación Tellur Smart. Si hay fugas de agua inesperadas, el dispositivo enviará notificaciones de alarma a través de la aplicación directamente a su teléfono móvil. La alarma se puede configurar desde la aplicación y se transmitirá con un retraso de un máximo de 5 segundos desde el momento de su activación hasta que se reciba en el teléfono.

### 2. Características del producto

- El producto funciona y emite notificaciones, incluso en condiciones de inundación;
- Se conecta a la red de 2,4 GHz del enrutador;
- · Compatible con el modo EZ y el modo AP;
- Emite notificaciones relacionadas con el nivel de la batería y cuando la batería indica menos del 10% de capacidad;
- Funciona con dos pilas AAA;
- · Se puede montar en la pared;
- El LED indica el estado operativo del dispositivo;

# Cómo configurar el dispositivo:

- Asegúrese de que la red de Internet funciona y también se comparte en el ancho de banda de 2.4GHz;
- Descargue la aplicación Tellur Smart de App Store o Google Play;
- Registre su cuenta en la aplicación utilizando la dirección de correo electrónico o el número de teléfono;
- Monte el dispositivo en el lugar donde lo desee;
- Prueba y verifica el estado del dispositivo y la aplicación;
- Agregue el producto a la aplicación y siga los pasos para sincronizarlo.

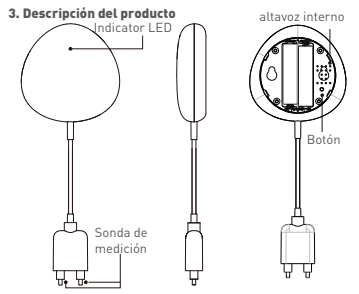

1) El indicador LED muestra:

 Parpadea en rojo rápidamente: dispositivo listo para la configuración en la red WiFi en modo EZ;

 Parpadea lentamente, en rojo: dispositivo listo para la configuración en la red WiFi en modo AP;

• Se ilumina una vez en azul: se conectó a WiFi y detectó una fuga de agua;

• Ilumine una vez en dos colores: WiFi desconectado y detección de fugas de agua.

 Sonda de medición: se extiende para detectar fugas de agua;

 Altavoz interno: advertencia sonora en caso de detección de inundación;

4) Botón: mantenga presionado durante 5 segundos para configurar la red WIFi. El LED se iluminará rápida e intermitentemente para el modo EZ y rara vez para el modo AP. El modo EZ es el modo normal para configurar WIFi. Mantenga presionado el botón durante 5 segundos y el dispositivo cambiará entre los modos EZ y AP.

#### Nota:

 Para verificar si el dispositivo funciona o no: acorte y mueva la sonda, el LED debe encenderse una vez y se iniciará la alerta de sonido.

2) Para verificar si la red WiFi está funcionando: si el LED se ilumina en púrpura, el dispositivo no está conectado a la red, si el LED se ilumina en azul, el dispositivo está conectado a la red.

# 4. Especificaciones técnicas

- Fuente de alimentación: 2 x pilas AAA, 3V
- Autonomía: hasta 6 meses
- Notificación de inundación: sí
- Alarma acústica: sí
- Notificaciones por bajo nivel de batería: sí
- · Longitud del cable de muestra (sonda): 2 metros
- Estándar WiFi: IEEE 802.11b / g / n
- Red WiFi compatible: 2.4GHz
- Dimensiones: 7 cm x 7 cm x 2 cm
- Peso: 75 gr.

# 5. INSTALE LA APLICACIÓN SMART TELLUR Y EL REGISTRO DE CUENTA

Descargue la aplicación Tellur Smart, disponible tanto en Google Play como en App Store. Puede escanear el código QR para instalarlo..

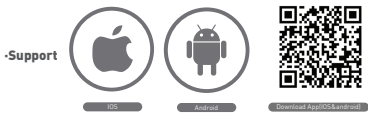

# Configurar el enrutador

Este dispositivo inteligente [Smart], se conecta a la red inalámbrica solo en la frecuencia de 2.4GHz. Antes de conectar el dispositivo, verrifique que el enrutador también esté configurado en esta frecuencia y que la contraseña no contenga caracteres similares a - 10 # \$% ^ & ' []. Para aumentar la velocidad de configuración del dispositivo al enrutador, puede considerar estar lo más cerca posible del enrutador tanto con el teléfono inteligente como con el dispositivo.

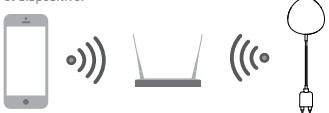

# 6. Agregar el dispositivo en la aplicación Tellur Smart

6.1 Abra la aplicación Tellur Smart, seleccione Agregar dispositivo -> Todos -> Detector de inundaciones.

|                                                         | 0.04 YAA            | C 114PM | 2222 | a) 0.04 NM                   | COMPRESS OF |
|---------------------------------------------------------|---------------------|---------|------|------------------------------|-------------|
| TELLUR ~                                                |                     | Ð       | ÷    | Select Device Type           | Ξ           |
| Comfor., 2.1 v. 5.5 m/s<br>Contractionally Contractions |                     |         | Ŧ    | Laphing Devices              |             |
|                                                         |                     |         |      | Multiple Socket              |             |
| Albeitas                                                |                     | ٥       | ٠    | Pleoding detector            |             |
| 0                                                       | elur Smart Bulb     |         |      | Well Switzh                  |             |
|                                                         | Convert Functions   |         | 1    | Lighting Devices (Disetsoft) |             |
|                                                         |                     |         | ۰    | Smart Camera                 |             |
| 0                                                       | ellur Motion Sensor |         |      | Oliveator                    |             |
| (m) 2                                                   | elur Smart Bulb     | ۲       | D    | Kattle                       |             |
| Ľ.                                                      | annes Punchens      |         | ĭ    | Nice Cosher                  |             |
|                                                         | *<br>Amerikana      |         |      | 0.444                        |             |

6.2 Mantenga presionado el botón durante 5 segundos para configurar el sensor en la red WiFi.

6.3 Agregue la contraseña de WiFi y espere unos 30 segundos

para la configuración del dispositivo y también se agrega a la lista;

6.4 Cambie el nombre del dispositivo para que sea más fácil reconocerlo y compartirlo con otros miembros de la familia. 6.5 Seleccione el dispositivo para verificar su estado, nivel de batería, historia y configuración de notificaciones.

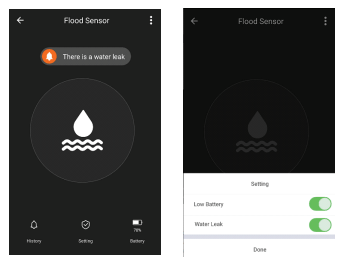

 Modo EZ: agregue la contraseña de la red WiFi para completar la conexión del dispositivo en la aplicación. Si desea cambiar la red WIFI, verifique la configuración de la aplicación desde "Cambiar red" en la APLICACION;

| ÷                                                                     | Add Device               | AP Mode | Cancel                                                                                                    |
|-----------------------------------------------------------------------|--------------------------|---------|----------------------------------------------------------------------------------------------------|
| Power on the device and confirm<br>that indicator light rapidly Mixis |                          |         | Enter Wi-Fi Passoord                                                                                                    |
|                                                                       |                          |         | The size is associated any of 2 clarge shall a derively                                                                                                    |
| Ha                                                                    | e to make indicator rapi | dy blok | a s d f g h j k l · · · · · · · · · · · · · · · · · ·                                                                                                    |
| 64                                                                    | onfirm indicator rapidi  | y blink | ©         z         x         c         y         b         n         m         COM           7122         Q         -         Emploin (SSA) +         .         Description |

 Modo AP: confirme la contraseña de la red y luego seleccione el nombre del dispositivo de la aplicación y luego podrá volver a la aplicación para completar la configuración del dispositivo.

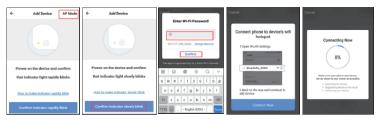

Después de agregar el dispositivo a la aplicación, el LED se apagará. Usando las indicaciones anteriores sobre el estado del LED, puede verificar fácilmente si el producto se configuró correctamente.

6.4 Eliminación del dispositivo de la aplicación 1) Seleccione "Eliminar dispositivo / Borrar dispositivo" para eliminarlo de su cuenta. Seleccione "Restaurar los valores predeterminados del fabricante / volver a la configuración de fábrica" para borrar el dispositivo de su cuenta y eliminar su historial.

| Other                         |               |
|-------------------------------|---------------|
| Device Sharing                | >             |
| Device Info                   | >             |
| Create Group                  | $\rightarrow$ |
| Feedback                      | >             |
| Check for Firmware Update     | >             |
|                               |               |
| Remove Device                 |               |
| Restore Manufacturer Defaults |               |

 Después de eliminar el dispositivo o volver a la configuración de fábrica, repita los pasos de configuración en su cuenta.

# 7. INSTALACIÓN

7.1 Adición de baterías AAA

 Gire la cubierta del sensor en sentido anti horario para abrir el dispositivo.

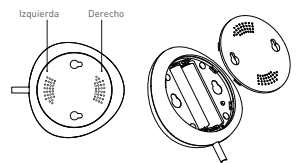

2) Agregue las 2 pilas AAA en la posición correcta.

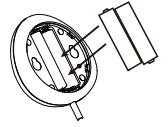

3) Cierre la tapa y gírela en sentido horario.

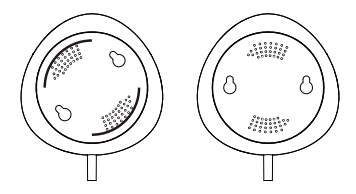

7.2 Monte el sensor en la pared. Utilice uno de los siguientes métodos para montar el dispositivo.

#### Por encolado

 Pegue la cinta adhesiva doble en el dispositivo y luego en la pared.

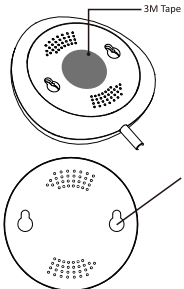

# Fijación con tornillos 1) Fije la tapa de la pared que

desea montar, marque las señales como en la siguiente imagen.

 Instale los dos tornillos del paquete y deje un margen de 5 ~ 8 mm a la pared. Entonces también puedes arreglar el dispositivo.

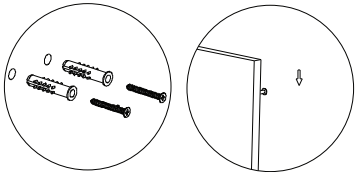

7.3 Instale la sonda de medición en la pared usando la cinta adhesiva doble y no deje espacio entre el piso y la sonda de medición.

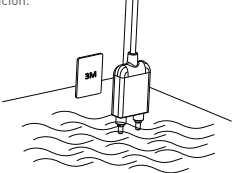

#### Nota:

Si no recibe las notificaciones de la aplicación, verifique lo siguiente:

1. Que ha activado las notificaciones de alarma desde la aplicación.

2. Que ha activado las notificaciones del teléfono y del sistema operativo.

|             | ~           | Settings   |
|-------------|-------------|------------|
| Setting     | Sound       |            |
| Low Battery | Push Noti   | fication 💽 |
| Water Leak  | Integration | n >        |
| Done        | About       | >          |

#### Declaración de conformidad

Nosotros, ABN SYSTEMS INTERNATIONAL S.R.L., Bucarest, Sector 1, calle Marinarilor, no. 31, como fabricante, declaramos bajo nuestra exclusiva responsabilidad que el producto:

#### Descripción del producto: Sensor de inundación WiFi Marca: Tellur

# Código de producto: TLL331081

No pone en peligro la vida, la salud, la seguridad en el trabajo, no tiene un impacto negativo en el medio ambiente y cumple con las normas establecidas en la declaración de conformidad del fabricante.

El producto cumple con las siguientes normas y / u otros documentos normativos:

RED - 2014/53/EU Normas aplicadas: EMC: ETSI EN 301 489-1 V2.2.0 [2017-03] ETSI EN 301 489-17 V3.2.0 [2017-03] Radio: ETSI EN 300 328 V2.1.1 [2016-11] Health: EN 62479:2010 Safety: EN 60950-1:2006+A11:2009+A1:2010+A12:2011+A2:2013

RoHS - 2011/65/EU

El producto tiene la marca CE aplicada en 2019.

Nombre: George Barbu Posición: Director General Lugar y fecha de edición: Bucarest, 19-03-2019 Firma:

Información sobre residuos de aparatos eléctricos y electrónicos - Apéndice del manual del usuario

Los residuos de aparatos eléctricos y electrónicos pueden contener sustancias peligrosas que tengan un impacto negativo en el medio ambiente y la salud humana, si no se recogen por separado.

Este producto cumple con la Directiva DEEE de la EU (2012/19 / EU) y está etiquetado con un símbolo de clasificación de residuos eléctricos y electrónicos (DEEE), representado gráficamente en la imagen

Este icono indica que los DEEE no deben mezclarse con la basura doméstica y que son objeto de una recolección por separado.

Teniendo en cuenta las disposiciones de OUG 195/2005, relativas a la protección del medio ambiente y OUG 5/2015 sobre residuos de equipos eléctricos y electrónicos, le recomendamos que tenga en cuenta lo siguiente:

 Los materiales y componentes utilizados en la construcción de este producto son materiales de alta calidad, que se pueden reutilizar y reciclar.

•No deseche el producto con la basura doméstica u otra basura al final de su vida útil.

 Transportarlo al centro de recogida para el reciclaje de equipos eléctricos y electrónicos, donde será tomado de forma gratuita.

 Póngase en contacto con las autoridades locales para obtener más información sobre estos centros de recogida, organizados por los operadores económicos autorizados para la recogida de DEEE.

(62